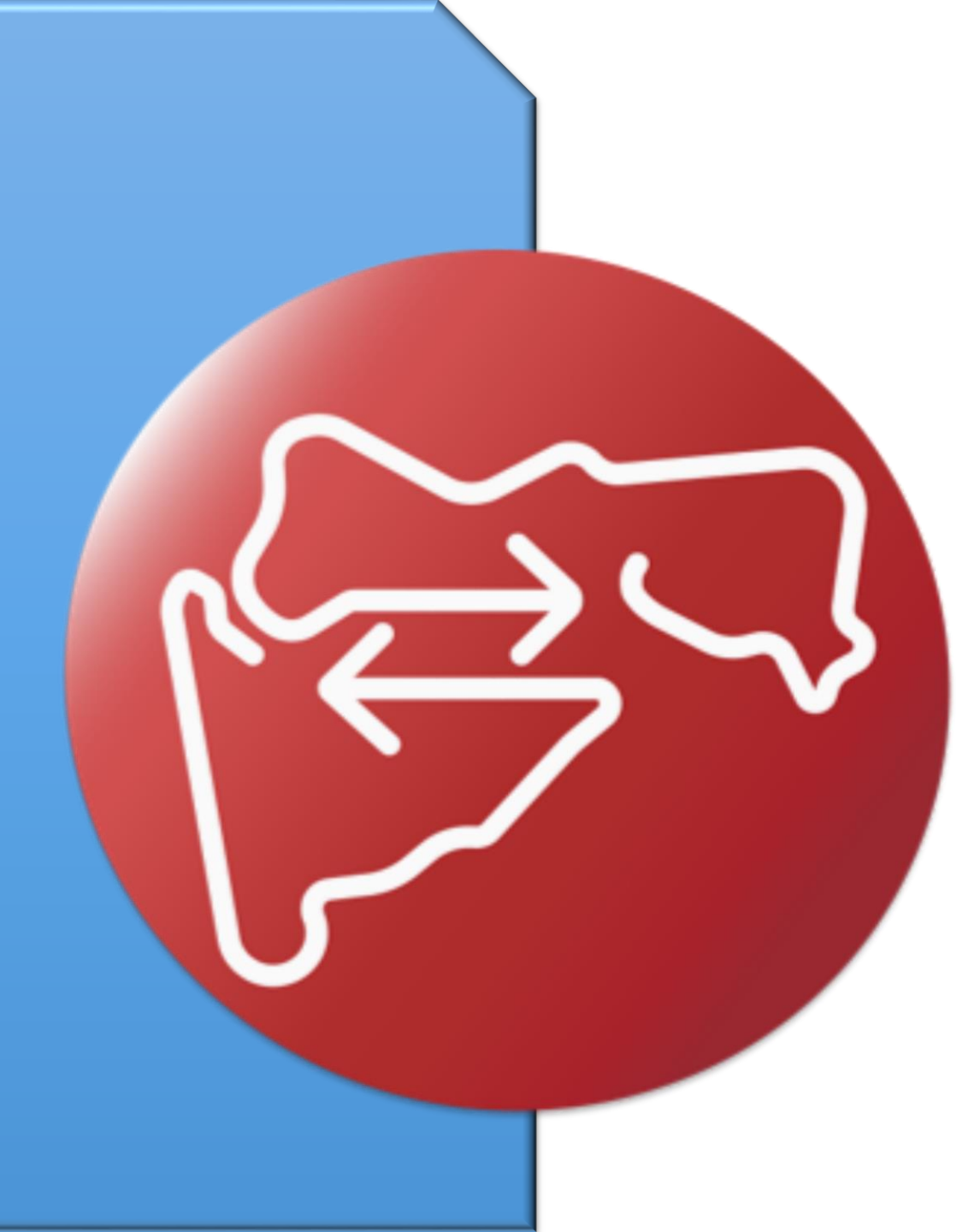

## नवीन लाभार्थ्याची नोंदणी करणे - स्रोत (स्तनपान करणारी आई)

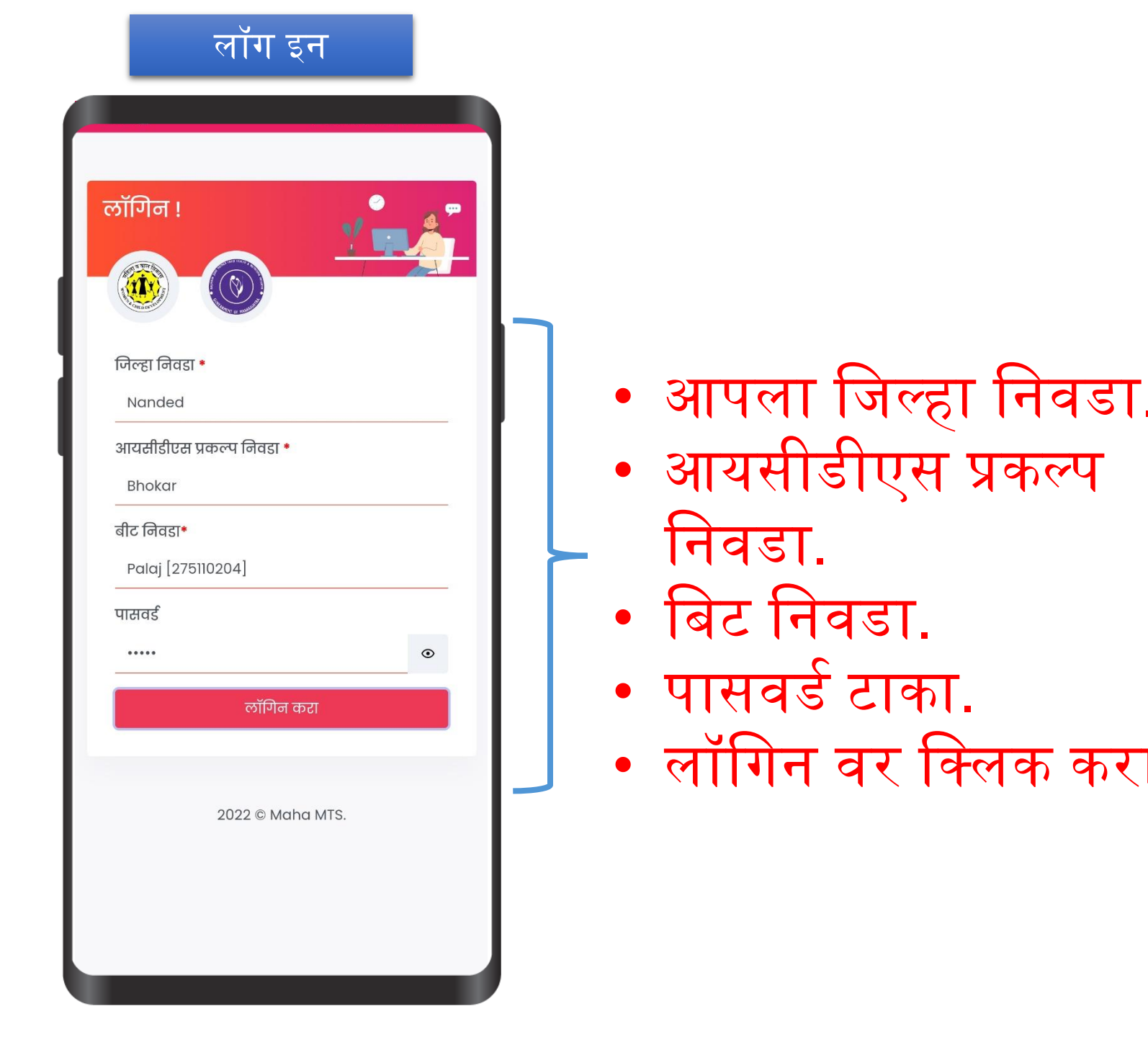

|   |       |                 | स्रोत                            |                       |                                         |  |
|---|-------|-----------------|----------------------------------|-----------------------|-----------------------------------------|--|
| ( |       |                 |                                  |                       |                                         |  |
|   | FF?   | स्थलांतर        | र ट्रॅकिंग सि                    | वेस्टम                | And And And And And And And And And And |  |
|   | (?) ⊦ | IELP            |                                  | ပ် L                  | DGOUT                                   |  |
|   |       | Mogh<br>मध्ये अ | ali [27511<br><b>।ापले स्वाग</b> | 0205]<br><b>त आहे</b> |                                         |  |
|   |       |                 | A                                |                       |                                         |  |
|   |       |                 | स्रोत                            |                       |                                         |  |
| Т |       |                 | •                                |                       |                                         |  |
|   |       |                 | गंतव्य                           |                       |                                         |  |
|   |       |                 |                                  |                       |                                         |  |

स्रोत वर

क्लिक

करा

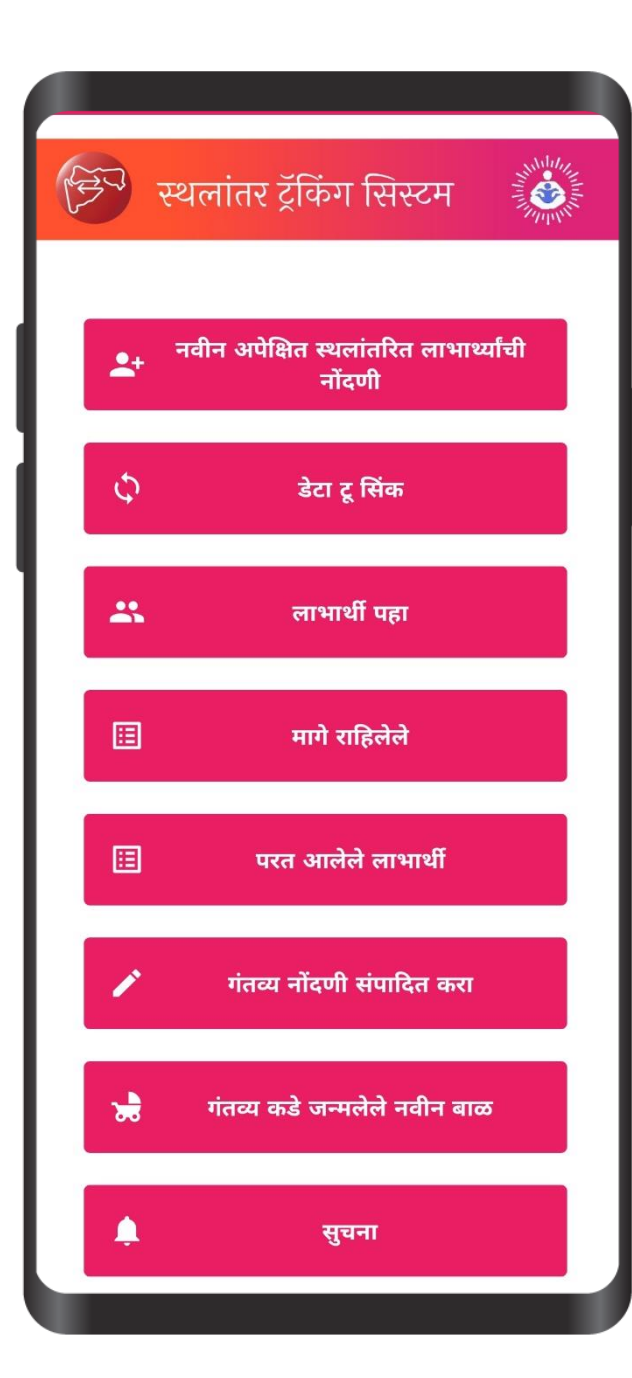

 येथे नवीन अपेक्षित स्थलांतरीत लाभार्थ्यांची नोंदणी वर क्लिक करा.

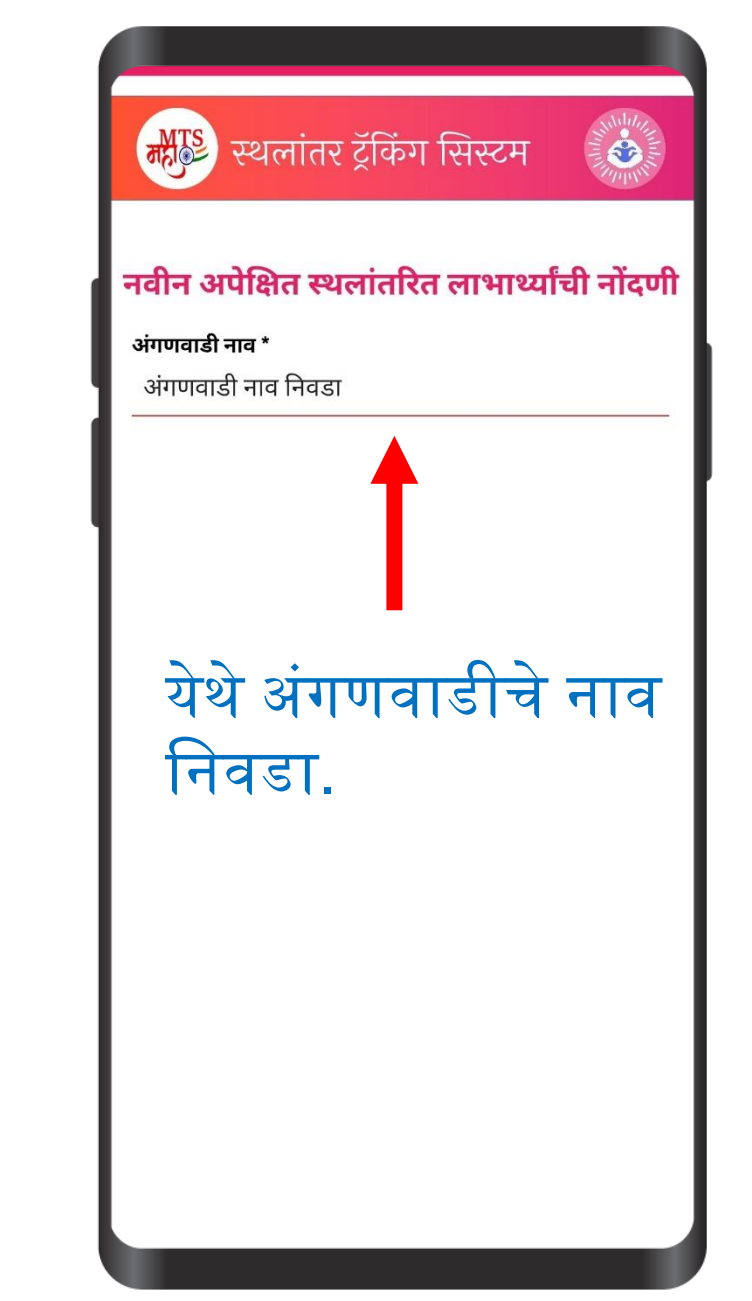

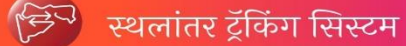

नवीन अपेक्षित स्थलांतरित लाभार्थ्यांची नोंदणी

ADD BENIFICARY

अंगणवाडी नाव \*

Daur\_2\_Awc\_[27511020509]

## अंगणवाडी सेविकेचा मोबाईल क्रमांक \*

अंगणवाडी सेविकेचा मोबाईल क्रमांक

District - Nanded

Project - Bhokar

Beat - Moghali [275110205]

Gram Panchayat - Daur(180836)

Village - Daur\_544871

कुटुंब क्रमांक \*

कुटुंबाचा प्रमुख

कुटुंब प्रमुखाचे पहिले नाव \*

वडीलांचे/पतीचे नाव

आडनाव \*

 येथे अंगणवाडीचे नाव निवडुन कुटुंब प्रमुखाची नोंदणी करा.

येथे लाभार्थ्यांची नोंदणी करा.

| F                  | स्थलांतर ट्रॅकिं           | ञ्ग सिस्टम           | Martin Contraction |
|--------------------|----------------------------|----------------------|--------------------|
| नवीन               | न अपेक्षित स्थल<br>नोंव    | गांतरित लाभ<br>ज़्णी | ाथ्यांच            |
| घर क्रमांक         | : 188                      |                      |                    |
| लाभार्थीचे         | पहिले नाव *                |                      |                    |
| vaishal            | li                         |                      |                    |
| वडीलांचे/प         | गतीचे नावं                 |                      |                    |
| आडनाव *            | 6                          |                      |                    |
| kadam              | 1                          |                      |                    |
| 7/1                | 10/1994                    | 29 Y - 0 M           | 1-6D               |
| लाभार्थीचे         | स्वरूप *                   |                      |                    |
| स्तनपा             | ान करणारी आई               |                      |                    |
| लिंग *             |                            |                      |                    |
| महिला              | r                          |                      |                    |
| आयडी पुर           | ावा *                      |                      |                    |
| अंगणव              | वाडी युनिक नंबर            |                      |                    |
| अंगणवाडी           | । <b>नं.:</b> 511020509_18 | 38                   |                    |
| <b>घर क्र.:</b> 18 | 8                          |                      |                    |
| सीरिअल नं          | ांबर                       |                      |                    |
| 25                 |                            |                      |                    |
| 51102050           | 09_188_25                  |                      |                    |
| लाभार्थी मो        | बिाईल क्रमांक *            |                      |                    |
| 846465             | 56194                      |                      |                    |
| लाभार्थी मो        | ोबाईल क्रमांक -2           |                      |                    |
| 954346             | 66564                      |                      |                    |
| मोबाइल प्र         | कार *                      |                      |                    |
| टच स               | क्रीन फोन                  |                      |                    |
| रिलेशन             |                            |                      |                    |
| बहिण / १           | भाऊ                        |                      |                    |

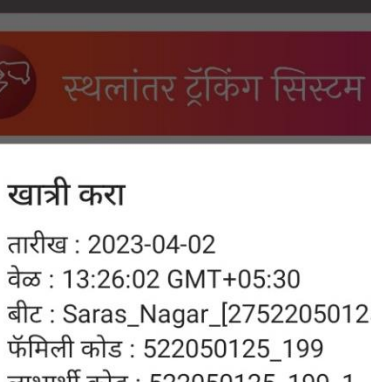

•

नाही

## वेळ : 13:26:02 GMT+05:30 बीट : Saras\_Nagar\_[27522050125] फॅमिली कोड : 522050125 199 लाभार्थी कोड : 522050125 199 1 घर प्रमुख : Yogesh Hari Despande लाभार्थीचे पहिले नाव: Priyanka वडलांचे नाव : Yogesh आडनाव : Despande जन्मतारीख : 7/4/1990 वय : 33 लाभार्थी स्वरूप : स्तनपान करणारी आई लिंग : महिला आयडी पुरावा : आधार कार्ड कोणाचे आहे : स्वतःचा आधार कार्ड क्र. : 727308981234 रेशन कार्ड प्रकार : केशरी बँक अकाउंट आहे का? : हो मोबाईल क्र. : 7845253698 मोबाईल क्र. - २ : 8888046523 फोन प्रकार : टच स्क्रीन फोन होय

आपण भरलेल्या माहितीची खात्री करून नोंदणी करण्यासाठी होय वर क्लिक करा.

> लाभार्थी नोंदणी झाल्यावर जर पुन्हा त्याच कुटुंबातील नवीन लाभार्थ्याची नोंदणी करायची असल्यास याच कुटुंबात नवीन लाभार्थ्याची नोंदणी वर क्लिक करा किव्हा लगेच स्थलांतर करा जर वेगळ्या कुटुंबातील असेल तर पुन्हा आता प्रमाणेच प्रक्रिया करा.

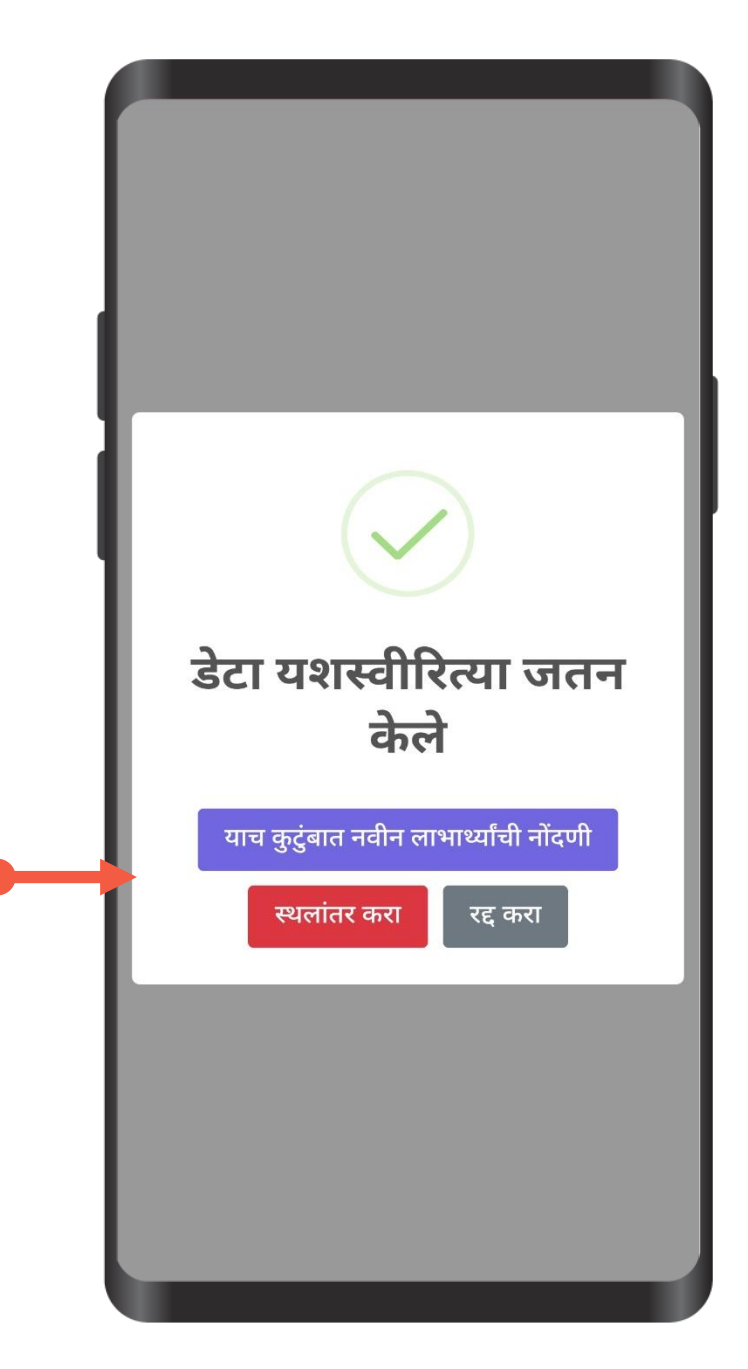